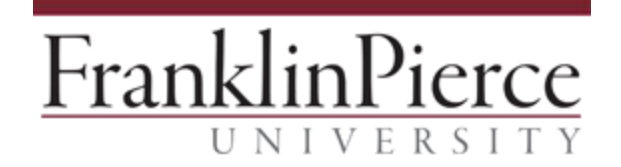

## Accessing Remote Applications from Windows Non-FPU Computers

These instructions will explain how to access applications from the new Jenzabar Hosted environment on Microsoft Windows-based non-Franklin Pierce University computers, such as personal computers at home.

1. Open Internet Explorer, go to: <u>https://remoteapps.franklinpierce.edu/RDWeb</u> (feel free to bookmark this URL for future use)

| 🗧 🔿 🏉 http | s://ra-test.franklinpierce.edu/RDWeb | o/Pa 🔎 👻 🧭 RD Web Access                                                                                    | ×                           | ÷ |
|------------|--------------------------------------|----------------------------------------------------------------------------------------------------|-----------------------------|---|
|            |                                      | 15                                                                                                    |                             | - |
|            |                                      |                                                                                                    |                             |   |
|            | Jork Resources                       |                                                                                                    |                             |   |
| Re         | moteApp and Desktop Connection       |                                                                                                    |                             |   |
|            |                                      |                                                                                                    |                             |   |
|            |                                      |                                                                                                    |                             |   |
|            |                                      |                                                                                                    |                             |   |
|            |                                      | Domain\user name:                                                                                           |                             |   |
|            |                                      | Password:                                                                                                   |                             |   |
|            |                                      |                                                                                                    |                             |   |
|            |                                      | Security                                                                                                    |                             |   |
|            |                                      | Warning: By logging in to this web page, y<br>that this computer complies with your org<br>security policy. | you confirm<br>ganization's |   |
|            |                                      |                                                                                                    |                             |   |
|            |                                      |                                                                                                    | Sign in                     | - |
|            | This webpage wants to run the follo  | wing add-on: 'Microsoft Remote Desktop                                                                      | ×                           |   |

- 2. If prompted, select to Allow the add-on.
- 3. Login with your FPU credentials. Be sure to use the form PIERCE\username.
- 4. Select application you wish to use (may vary based upon your position and permissions):

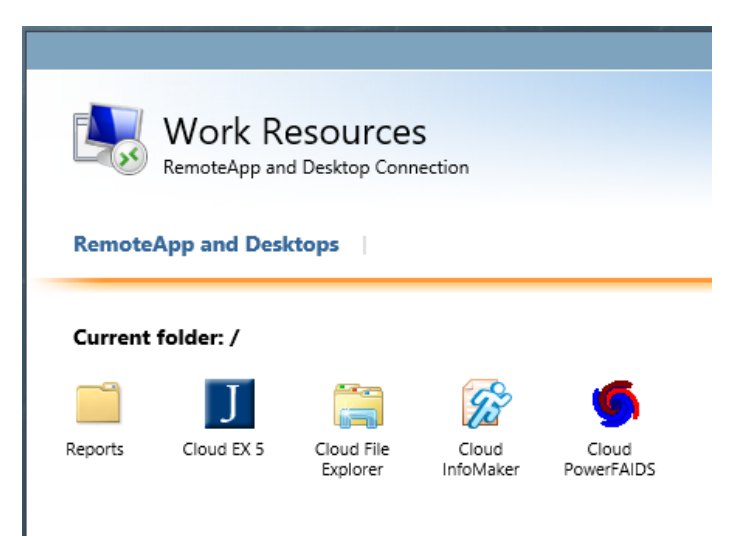